# IRON MOUNTAIN®

# **Requesting an X-ray on Demand (XOD)**

**IRON MOUNTAIN CONNECT™ RECORDS MANAGEMENT** 

C4.2 10.16

© 2016 Iron Mountain Incorporated. All rights reserved. Iron Mountain and the design of the mountain are registered trademarks of Iron Mountain Incorporated. All other trademarks and registered trademarks are the property of their respective owners. Iron Mountain Connect is a trademark of Iron Mountain Incorporated.

US-RM-EXT-PPT-5262015

# About X-ray on Demand (XOD)

X-ray on Demand (XOD) is a scanning and digitization service that electronically delivers a copy of an x-ray via a picture archiving and communication system (PACS).

After you have searched for and located files stored at Iron Mountain, you request an XOD as part of a retrieval order.

XOD functionality is available to radiology customers that store analog films (x-rays) with Iron Mountain and that specifically contract for this time- and cost-saving service.

Use this guide to learn how to:

- Request an XOD from a file
- Request an XOD from an unlisted file
- Request an XOD from an unlisted open shelf file
- Edit and remove XOD requests

#### **Requesting an XOD from a File**

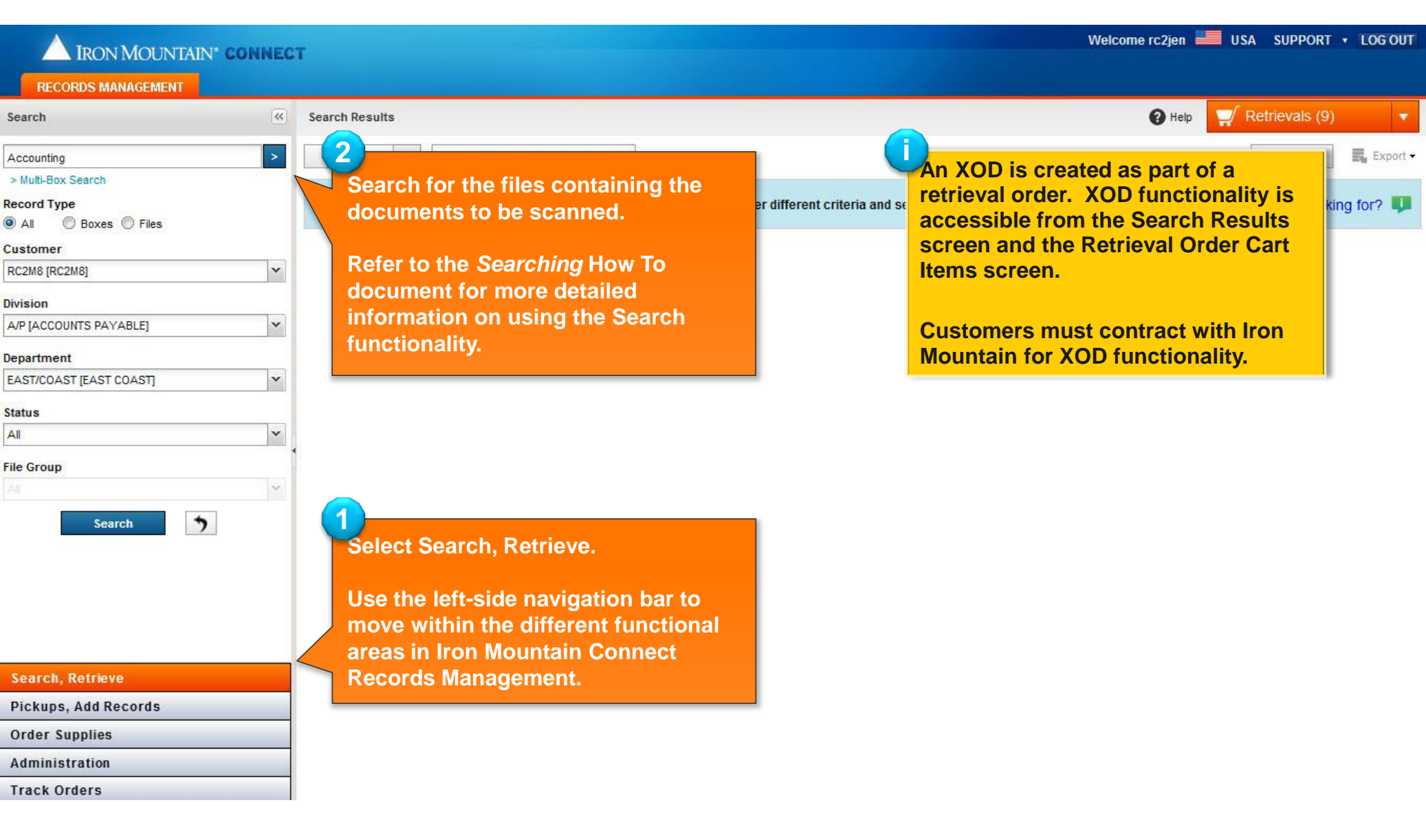

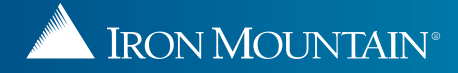

# **Requesting an XOD from a File**

|                                           |          |                   |                      |                                                  |                                         |                             |           | Welcome rc2jen 🛛 🚛 USA SU                                                        | IPPORT •                              | LOG OUT      |
|-------------------------------------------|----------|-------------------|----------------------|--------------------------------------------------|-----------------------------------------|-----------------------------|-----------|----------------------------------------------------------------------------------|---------------------------------------|--------------|
| IRON MOUNTAIN* CONNEC                     | T        |                   |                      |                                                  |                                         |                             | C         | To create an XOD from an unlisted                                                |                                       |              |
| Search Search Tools 🔻 ≪                   | 5,000 F  | Results of 66,475 |                      |                                                  |                                         |                             |           | open shelf file, refer to Requesting an                                          | trievals (18)                         |              |
| *                                         | Act      | tion              | Request Unlisted Op  | en Shelf File                                    | e                                       |                             |           | XOD from an Unlisted Open Shelf                                                  | eset View                             | Export -     |
| Record Type<br>All  Boxes  Files Customer | Ļ        | Your search re    | sults returned 66,47 | 5 records,                                       | which exc                               | eeds the 5                  | ,000 reco | and limit. Please narrow your search of view the 5,000 records in the grid below | v.                                    |              |
| ABC [ABC-FOR RC CALC PROJ DO NOT CHAN(    | ₩. 🗖     | ] Item Type       | SKP Barcode          | Custo                                            | Division                                | Depar                       | Rec       | Customer Rev. Impand Status                                                      | ction                                 |              |
| Department V                              |          | FILE              | Type here then click | Type here                                        | Type here                               | Type her                    | Type he   | To create an XOD from an unlisted                                                | Filter                                |              |
| Status                                    |          | FILE              | 20020020002-14       | ABC                                              | Customer                                | 123213                      | DEPT F    | file, refer to <u>Requesting an XOD</u>                                          | Add to Cart                           |              |
| All                                       |          |                   |                      | FOR RC                                           | Division-                               | [PRATAP]                    | 8         | Irom an omisted File.                                                            | Action                                | •            |
| File Group                                |          |                   |                      | PROJ<br>DO NOT                                   | Lindbicu                                |                             |           |                                                                                  |                                       | _            |
| All Y<br>Search                           |          | ] 🖿 FILE          | 20020020002-15       | ABC<br>[ABC-<br>FOR RC<br>CALC<br>PROJ<br>DO NOT | Customer<br>Not<br>Division-<br>Enabled | 123213<br>[PRATAP]          |           | 202020 At Iron Mountain                                                          | Add to Cart<br>Action                 | •            |
|                                           |          | File              | 20020020002-16       | ABC<br>[ABC-<br>FOR RC<br>CALC<br>PROJ<br>DO NOT | Customer<br>Not<br>Division-<br>Enabled | 123213<br>[PRATAP]          |           | 202020 At Iron Mountain                                                          | Add to Cart<br>Action<br>View Details |              |
|                                           |          | ] 💼 FILE          | 20020020002-20       | ABC<br>[ABC-<br>FOR RC<br>CALC<br>PROJ<br>DO NOT | Customer<br>Not<br>Division-<br>Enabled | DAWN1<br>[DAWN'S<br>DEPARTN | 100       | Select Request XOD from the Action dropdown.                                     | Edit<br>Request IOD                   |              |
| Search, Retrieve                          |          | FILE              | 20020020002-17       | ABC                                              | Customer                                | 123213                      | 8         | You also have the option to add a file                                           | Request XOD                           |              |
| Pickups, Add Records                      |          |                   |                      | FOR RC<br>CALC                                   | Division-<br>Enabled                    | [                           | ă<br>     | to the cart and then request an XOD                                              | Action                                | *            |
| Order Supplies                            |          |                   |                      | PROJ<br>DO NOT                                   |                                         |                             |           | within the cart                                                                  |                                       |              |
| Administration                            | <b>E</b> | ] 💼 FILE          | 20020020002-19       | ABC                                              | Customer<br>Not                         | 12345678<br>[MAXIMU]        |           | within the cart.                                                                 | Add to Cart                           | Ĭ            |
| Track Orders                              | 14 4     | Page 1            | of 500   🕨 🕅   🗟     | Per Page                                         | e: 10 💌                                 | ]                           |           |                                                                                  | Displaying 1                          | - 10 of 5000 |

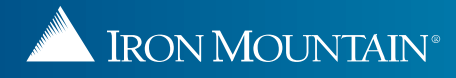

#### **Requesting an XOD from a File**

| IRON MOUNTAIN*                                                         | ONNECT                                     |                                                  |                                           |                                                                                           |                    |                                                              | Welcome rc2jen 🛛 💼 USA                                                                                | SUPPORT + LOG O                                                      |
|------------------------------------------------------------------------|--------------------------------------------|--------------------------------------------------|-------------------------------------------|-------------------------------------------------------------------------------------------|--------------------|--------------------------------------------------------------|----------------------------------------------------------------------------------------------------|----------------------------------------------------------------------|
| Enter information                                                      | ▼ ≪ 5,000 R                                | esults of 66,779                                 |                                           |                                                                                           |                    |                                                              | 😯 Help                                                                                                | 🛒 Retrievals (18)                                                    |
| to create the XOD                                                      | Request X-ray                              | o <mark>n Demand for F</mark>                    | ile 200200200                             | 02-14                                                                                     |                    |                                                              | O _ pse X                                                                                             | Reset View Expo                                                      |
| <ul> <li>request:</li> <li>Accession</li> <li>number</li> </ul>        | Request an image<br>Once saved, use th     | of an x-ray that is sto<br>he edit and delete bu | ored at Iron Mount<br>ttons to modify the | R Click Sav                                                                               | ve to List.        |                                                              |                                                                                                    |                                                                      |
| Study name.                                                            | Accession Numb                             | per (lock)                                       | *Study Name (In<br>JSmith Tibia 2         | ock)                                                                                      |                    | *Study Information (lock)<br>Anterior Tibia Fracture Study 2 | Save to List                                                                                          | Action                                                               |
| date and time                                                          | *Study Date (lock)                         | *Time (lo                                        | ck)                                       | *Patient Birth Da                                                                         | te (lock)          | 12/15/2015 Dr. Lloyd                                         |                                                                                                    |                                                                      |
| <ul> <li>Patient birth</li> </ul>                                      | 12/15/2015                                 | <b>01</b> 0:                                     | 2 12 AM                                   | 12/15/2001                                                                                |                    |                                                              | Edit and r                                                                                            | emove XOD                                                            |
| date                                                                   |                                            |                                                  |                                           |                                                                                           |                    |                                                              | requests.                                                                                             |                                                                      |
| <ul> <li>A description of </li> </ul>                                  | (1) Studies to be I                        | maged                                            |                                           |                                                                                           |                    |                                                              |                                                                                                    |                                                                      |
| the study                                                              | Number                                     | Study Name                                       | Study Date                                | Study Time                                                                                | Date Date          | Study Information                                            | Action                                                                                                | Unlisted File Requests (2)                                           |
| Search                                                                 | 20150101                                   | JSmith Tibia                                     | 12/15/2015                                | 01:01:34 AM                                                                               | 12/15/2001         | Anterior Tibia Fracture 12/15/2015 Dr. Lloyd                 | suntz                                                                                                 | Add to Cart                                                          |
| An XOD line item is                                                    | created.                                   |                                                  |                                           |                                                                                           |                    | 8<br>Follo<br><u>Reco</u><br>retrie                          | w the steps in <mark>Re</mark><br>o <mark>rds t</mark> o continue p<br>eval order with the            | trieving<br>rocessing this<br>XOD request.                           |
|                                                                        |                                            |                                                  |                                           |                                                                                           |                    |                                                              | -                                                                                                    | Action •                                                             |
| arch, Retrieve<br>ckups, Add Re<br>der Supplies<br>file.<br>ack Orders | teps 4 and<br>ry to reques<br>nts from wit | 5 as<br>st multiple<br>hin the sa                | XOD<br>me<br>1-17                         | Add to C<br>CALC Enabled<br>PROJ<br>DO NOT<br>ABC Customer<br>IARC- Not<br>Per Page: 10 v | 123213<br>IPRATAPI | cel<br>Click<br>creat<br>the c<br>202020<br>(mult<br>form    | Add to Cart. The<br>ed and the numbe<br>art is incremented<br>iple line items are<br>a single XOD req | XOD request is<br>er of items in<br>d by one<br>grouped to<br>uest). |

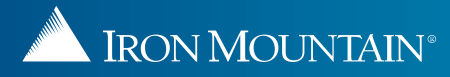

|                                                                      | INECT    |                                         |                                         |                                                 |                                     | 6                                  | We                                                     | lcome rc2tom 📕 U | SA SUPPORT                   | LOG OUT            |
|----------------------------------------------------------------------|----------|-----------------------------------------|-----------------------------------------|-------------------------------------------------|-------------------------------------|------------------------------------|--------------------------------------------------------|------------------|------------------------------|--------------------|
| RECORDS MANAGEMENT                                                   |          |                                         |                                         |                                                 |                                     |                                    | An unlisted file is a file t                           | hat is stored    |                              |                    |
| Search                                                               | 76 Sea   | arch Results                            |                                         |                                                 |                                     |                                    | In a box and does not ye                               | et have an       | tetrievals (3)               | •                  |
| *<br>> Multi-Box Search                                              |          | ction 🔻                                 | Request Unliste                         | d Open Shelf File                               |                                     |                                    | associated me record.                                  |                  | Reset View                   | Export -           |
| Record Type C All O Boxes Files Customer ISPC2 ISPLYC CE BC-B PMT-51 |          | 1 <sup>em Type</sup><br>Search<br>docum | for the fillents to be                  | customer<br>les containing<br>e imaged.         | the                                 | Division<br>Type here the MASTER   | When requesting an XO                                  | Status           | Action<br>Fit                | ter                |
| Division All Department All                                          |          | Refer f<br>docum<br>inform              | to the Sea<br>nent for mo<br>ation on u | rching How To<br>ore detailed<br>using the Sear | o<br><sup>.</sup> ch                | DIVISION<br>DIVONE<br>[DIVISION OF | the unlisted file. Next re<br>XOD from within that red | quest an quest.  | Action<br>Add to C<br>Action | cart               |
| Status<br>All<br>File Group                                          | <b>.</b> | BOX                                     | 12028                                   | JSRC2 [SRVC<br>CF,BC=B,RMT=5]                   | LAW<br>[DIVISION<br>ONE, LAW        |                                    | 12028                                                  | At Iron Mounta   | View Details<br>Edit         |                    |
| All Search 5                                                         |          | BOX 😂 BOX                               | 12029                                   | JSRC2 [SRVC<br>CF,BC=B,RMT=5]                   | LAW<br>[DIVISI<br>ONE, L<br>FORMA   | elect Reg                          | quest Unlisted File from t                             | he               | Add to Unlisted              | art                |
|                                                                      | E        | BOX 😂 BOX                               | 12030                                   | JSRC2 [SRVC<br>CF,BC=B,RMT=5]                   | LAW<br>[DIVISIC<br>ONE, L<br>FORMAT | retrieve                           | an unlisted file(s) from.                              | Iron Mountair    | Add to C<br>Action           | Cart E             |
| Search, Retrieve                                                     |          |                                         |                                         |                                                 |                                     |                                    |                                                        |                  |                              |                    |
| Pickups, Add Records                                                 |          | BOX                                     | 12041                                   | JSRC2 [SRVC<br>CF,BC=B,RMT=5]                   | INS2 [DIV<br>TWO, INS 2             |                                    | 12041                                                  | At Iron Mountair | Add to C                     | Cart               |
| Order Supplies                                                       |          |                                         |                                         |                                                 | FORMAT                              | TWOJ                               |                                                        |                  | Action                       |                    |
| Administration                                                       | •        |                                         |                                         |                                                 |                                     |                                    |                                                        |                  |                              | •                  |
| Track Orders                                                         | 14       | Page 1                                  | of8 🕨 🕅                                 | 🍣   Per Page: 10 👻                              | -                                   |                                    |                                                        |                  | Displa                       | aying 1 - 10 of 76 |
| http://sktcq7a.kan:8081/RecordCenter/#                               |          |                                         |                                         |                                                 |                                     |                                    |                                                        |                  |                              | 🔩 100% 🔻           |

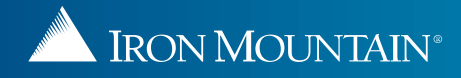

|                                                     | TAIN <sup>®</sup> CONNECT                          | 3 nter descript                                                   | tive information that will help                                           | an PR 2 2 <sup>10</sup> E    | to List. You a                   | support · LOG OUT          |
|-----------------------------------------------------|----------------------------------------------------|-------------------------------------------------------------------|---------------------------------------------------------------------------|------------------------------|----------------------------------|----------------------------|
| Search S                                            | earch Tools 👻 🔍 1197 Search                        | Results                                                           |                                                                           | enter multi<br>unlisted file | ple requests f<br>es in the same | or different<br>e box.     |
| *                                                   | Edit Unlisted File                                 | (s) from Box 50040                                                |                                                                           |                              |                                  | Reset View 🔜 Export 🗸      |
| Record Type<br>I Contemporation All O Boxes O Files | Request an unlisted file<br>Once saved, use the ed | that is stored at Iron Mounta<br>dit and delete buttons to modify | identifying information to love unlisted file, then click Save to equest. | o List. 🗊                    | d field                          | Action                     |
| Customer                                            | *File Description 1 (loo                           | ck)                                                               | File Description 2 (lock)                                                 | Se                           | ve to List                       | Filter                     |
| All                                                 |                                                    |                                                                   |                                                                           | 34                           | itain                            | Add to Cart                |
| Division                                            |                                                    |                                                                   |                                                                           |                              |                                  | Action 💌                   |
|                                                     | (1) Unlisted File Reg                              | weet                                                              |                                                                           |                              |                                  | Unlisted File Requests (1) |
| Department                                          | File Description 1                                 | luesi                                                             | File Description 2                                                        | Α                            | Action                           | Remove                     |
|                                                     | JSmith                                             |                                                                   | Audit 2015 Bangor office                                                  |                              |                                  | Action                     |
| Status                                              |                                                    |                                                                   | ·                                                                         |                              |                                  | Action                     |
| All                                                 |                                                    |                                                                   |                                                                           |                              | itain                            | Add to Cart                |
| File Group                                          |                                                    |                                                                   |                                                                           |                              |                                  | Action 🔻                   |
| Select                                              |                                                    |                                                                   |                                                                           | Edit and remove              | ve unlisted file                 | Add to Cart                |
| Search                                              |                                                    |                                                                   |                                                                           | requests.                    |                                  | Action                     |
|                                                     |                                                    |                                                                   |                                                                           |                              |                                  |                            |
|                                                     |                                                    |                                                                   |                                                                           |                              | ntain                            | Add to Cart                |
|                                                     |                                                    | Click U                                                           | Jpdate Cart.                                                              |                              |                                  | Action 💌                   |
| Search, Retrieve                                    |                                                    |                                                                   |                                                                           |                              | ntain                            | Add to Cart                |
| Pickups, Add Records                                |                                                    |                                                                   |                                                                           |                              |                                  | Action 👻                   |
| Order Supplies                                      |                                                    |                                                                   |                                                                           |                              | ntain                            | Add to Cart                |
| Administration                                      |                                                    |                                                                   | Update Cart Cancel Saved t                                                | to List                      |                                  | Action -                   |
| Track Orders                                        | Pa                                                 | ige 1 of 120 🕨 🕅 🕷                                                | Per Page: 10 💌                                                            |                              |                                  | Displaying 1 - 10 of 1197  |
| ~                                                   |                                                    |                                                                   |                                                                           |                              |                                  |                            |

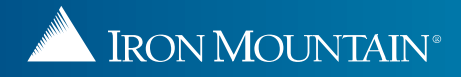

| IRON MOUNTAIN* CONNEC     | T                   |                                    | Welcom                     | ne Geraldine Conlan         | PROFILE 🔀      | ENGLISH (US) 🔹   | SUPPORT + LOG OUT          |
|---------------------------|---------------------|------------------------------------|----------------------------|-----------------------------|----------------|------------------|----------------------------|
| A HOME RECORDS MANAGEMENT |                     |                                    |                            |                             |                |                  |                            |
| Search Search Tools 💌 «   | 1197 Search Results |                                    |                            |                             |                | 😯 Help           | 🗸 Retrievals (4) 🛛 👻       |
| *                         | Action 💌 Re         | equest Unlisted Open Shelf File    |                            |                             | 6              |                  | Reset View 🛃 Export 🗸      |
| Record Type               | 🛒 📄 Item Type       | Customer                           | Division                   | Department                  | Click the Retr | ievals cart. You | u must                     |
| Customer                  | All                 | ✓ Type here then click filte       | Type here then click filte | Type here then clic!        | place unlisted | file XOD reque   | ests from                  |
| All                       | Вох                 | RC2T1 [RC2 TRAINING<br>CUSTOMER 1] | 10030 [EDUCATION]          | 501 [CAREER<br>DEVELOPMENT] | within the Re  | trieval Order Ca | rt Items Cart              |
| Division                  |                     |                                    |                            |                             | screen.        |                  | <b>•</b>                   |
| All                       |                     |                                    |                            | L                           |                |                  | Unlisted File Requests (1) |
| Department                | 🛒 🔲 💼 FILE          | RC2T1 [RC2 TRAINING<br>CUSTOMER 1] | 10030 [EDUCATION]          | 501 [CAREER<br>DEVELOPMENT] | 500400322-2    | At Iron Mountain | Remove                     |
| Status                    |                     |                                    |                            |                             |                |                  | Action 🔻                   |
| All                       | File                | RC2T1 [RC2 TRAINING                | 10030 [EDUCATION]          | 501 [CAREER                 | 500400322-18   | At Iron Mountain | Add to Cart                |
| File Group                |                     | COSTOMERIJ                         |                            | DEVELOPMENT                 |                |                  | Add to Cart                |
| Select                    | File                | RC2T1 [RC2 TRAINING                | 10030 [EDUCATION]          | 501 [CAREER                 | 500400322-4    | At Iron Mountain | Add to Cart                |
| Search                    | _                   | CUSTOMER 1]                        |                            | DEVELOPMENT]                |                |                  | Action 🔻                   |
|                           |                     | RC2T1 IRC2 TRAINING                | 10030 (EDUCATION)          | 501 ICAREER                 | 500400322-21   | At Iron Mountain |                            |
|                           |                     | CUSTOMER 1]                        | inter [2500/interi]        | DEVELOPMENT]                | 000100022-21   |                  | Add to Cart                |
|                           |                     |                                    |                            |                             |                |                  | Action                     |
| Search, Retrieve          | File 💼 File         | RC2T1 [RC2 TRAINING<br>CUSTOMER 1] | 10030 [EDUCATION]          | 501 [CAREER<br>DEVELOPMENT] | 500400322-22   | At Iron Mountain | Add to Cart                |
| Pickups, Add Records      |                     |                                    |                            |                             |                |                  | Action 🔻                   |
| Order Supplies            | 🔲 💼 FILE            | RC2T1 [RC2 TRAINING<br>CUSTOMER 1] | 10030 [EDUCATION]          | 501 [CAREER<br>DEVELOPMENT] | 500400322-24   | At Iron Mountain | Add to Cart                |
| Administration            |                     | ,                                  |                            |                             |                |                  | Action 👻 🔻                 |
| Track Orders              | Page 1              | of 120   🕨 🕅   🖑   Per Page: 1     | 0 ¥                        |                             |                |                  | Displaying 1 - 10 of 1197  |

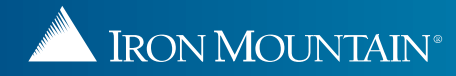

| IRON MOUNTAIN* CONNEC   | т                                                                                                    | Welcome Geraldine Conlan PROFIL        | E 💥 🛲 ENGLISH (US) 🔹 SUPPORT 🔹 LOG OUT          |  |  |  |
|-------------------------|----------------------------------------------------------------------------------------------------|----------------------------------------|-------------------------------------------------|--|--|--|
| HOME RECORDS MANAGEMENT |                                                                                                    |                                        |                                                 |  |  |  |
| Cart                    | Retrieval Cart                                                                                       |                                        | <b>(2</b> H                                     |  |  |  |
| >Retrievals (4)         | ✓ Cart: (4) Items                                                                                    | Retrieval Details                      | Order Complete                                  |  |  |  |
| >Supplies (0)           |                                                                                                    |                                        | /                                               |  |  |  |
| >Pickups (0)            | Review retrieval order items and specify internal billing info<br>Select All Deselect All Empty Cart | ormation. Update order as necessary.   | Add More Records Next >                         |  |  |  |
|                         | Customer: RC2T1 [RC2 TRAINING CUSTOMER 1]                                                            |                                        | Line Items (3) 😒                                |  |  |  |
|                         | *Bill To Division:     Select       *Bill To Department:     Select       Instructions:     Select   | PO Number:                             |                                                 |  |  |  |
|                         | Smith, Robert Requested for Conlan,Geraldine Change User                                             | At Iron Mountain Item Instructions     | Remove     More >>       Retrieval Method     ✓ |  |  |  |
|                         | ☑ 💌 *                                                                                                | Unlisted File Requested from 500400322 | Remove More >>                                  |  |  |  |
|                         | Requested for<br>Conlan,Geraldine Change User                                                        |                                        | Checkout 🗸                                      |  |  |  |
| Search, Retrieve        |                                                                                                    |                                        | Checkout File Request                           |  |  |  |
| Pickups, Add Records    |                                                                                                    | 7                                      | Permanently Withdraw<br>Photocopy               |  |  |  |
| Order Supplies          |                                                                                                    | Select Request XOD from the            | Fax                                             |  |  |  |
| Administration          |                                                                                                    | Retrieval Method dropdown.             | Request IOD                                     |  |  |  |
| Track Orders            |                                                                                                    | screen opens.                          | Fax & Checkout                                  |  |  |  |

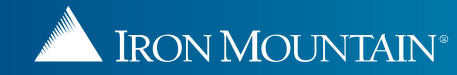

| n 💼 USA SUPPOR                | RT + LOG OUT                         |
|-------------------------------|--------------------------------------|
| 💦 🛛 Help                      | als (15) 🔻                           |
| 9<br>Oliek Seve to Lid        | Export +                             |
| Click Save to Lis             | st.                                  |
| Action                        |                                      |
| Filt                          | er                                   |
|                               |                                      |
| ountain                       | ld to Cart                           |
|                               | Action +                             |
| tion                          |                                      |
| ountain                       | Remove                               |
| dit and remove X0<br>equests. | Action +<br>udies (1)                |
| ountain                       | Id to Cart<br>Action +               |
| est is ed to creen in Ar      | Id to Cart<br>Action +<br>dd to Cart |
|                               | ountain Ad                           |

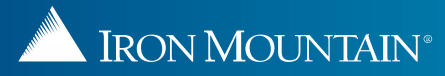

| IRON MOUNTAIN* CONNEC            | т                                                                                                    | Welcome Geraldine Conlan                  | PROFILE 🖂                         | ENGLISH (US) •                    | SUPPORT • LOG OUT         |  |  |  |  |  |  |
|----------------------------------|----------------------------------------------------------------------------------------------------|-------------------------------------------|-----------------------------------|-----------------------------------|---------------------------|--|--|--|--|--|--|
| A HOME RECORDS MANAGEMENT        |                                                                                                    |                                           |                                   |                                   |                           |  |  |  |  |  |  |
| Cart                             | Retrieval Cart                                                                                                    |                                           |                                   |                                   | 🕜 Help                    |  |  |  |  |  |  |
| ⊳Retrievals (4)<br>⊳Supplies (0) | 🛒 Cart: (4) Items                                                                                                    | Retrieval Details                         | $\langle \rangle$                 | Order C                           | Complete                  |  |  |  |  |  |  |
| ⇒Pickups (0)                     | Review retrieval order items and specify internal billing information. Update order as necessary.           Select All         Deselect All         Empty Cart           Follow the steps in Retrieving |                                           |                                   |                                   |                           |  |  |  |  |  |  |
|                                  | Customer : RC2T1 [RC2 TRAINING CUSTOMER 1]                                                                                                    | <u>R</u>                                  | <u>ecords</u> to cor              | ontinue processing this           |                           |  |  |  |  |  |  |
|                                  | Customer: RC2T1 [RC2 TRAINING CUSTOMER 1]                                                                                                    | re                                        | etrieval order                    | with the XOD red                  | QUEST. Line Items (2) 🛛   |  |  |  |  |  |  |
|                                  | *Bill To Division: Select *Bill To Department: Select                                                                                                    | *PO Number                                | r:                                |                                   | 1 <u>-</u>                |  |  |  |  |  |  |
|                                  | Instructions:                                                                                                    | Open Shelf                                |                                   |                                   |                           |  |  |  |  |  |  |
|                                  | ☑ 💌 *                                                                                                    | Unlisted File Requested from RC2 FG1      |                                   | Remove More >>                    |                           |  |  |  |  |  |  |
|                                  | Requested for<br>Conlan, Geraldine Change User                                                                                                    |                                           | R                                 | Request XOD 💌                     | ob v                      |  |  |  |  |  |  |
|                                  |                                                                                                    |                                           | OD Studies (1)Edit/Review Unliste | d File Request                    |                           |  |  |  |  |  |  |
| Search, Retrieve                 | ☑ 💌 *                                                                                                    | Unlisted Open Shelf File Requested from R | C2 FG1                            | Remove More >>                    |                           |  |  |  |  |  |  |
| Pickups, Add Records             | Requested for<br>Conlan,Geraldine Change User                                                                                                    |                                           |                                   | equest XOD 🗸                      |                           |  |  |  |  |  |  |
| Order Supplies                   |                                                                                                    | 12                                        |                                   | D Studies (1) Edit/Review Unliste | d Open Shelf File Request |  |  |  |  |  |  |
| Administration                   |                                                                                                    | The XOD request th                        | nat you create                    | ed is                             |                           |  |  |  |  |  |  |
| Track Orders                     |                                                                                                    | displayed.                                |                                   |                                   |                           |  |  |  |  |  |  |

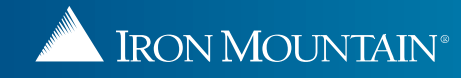

# **Requesting an XOD from an Unlisted Open Shelf File**

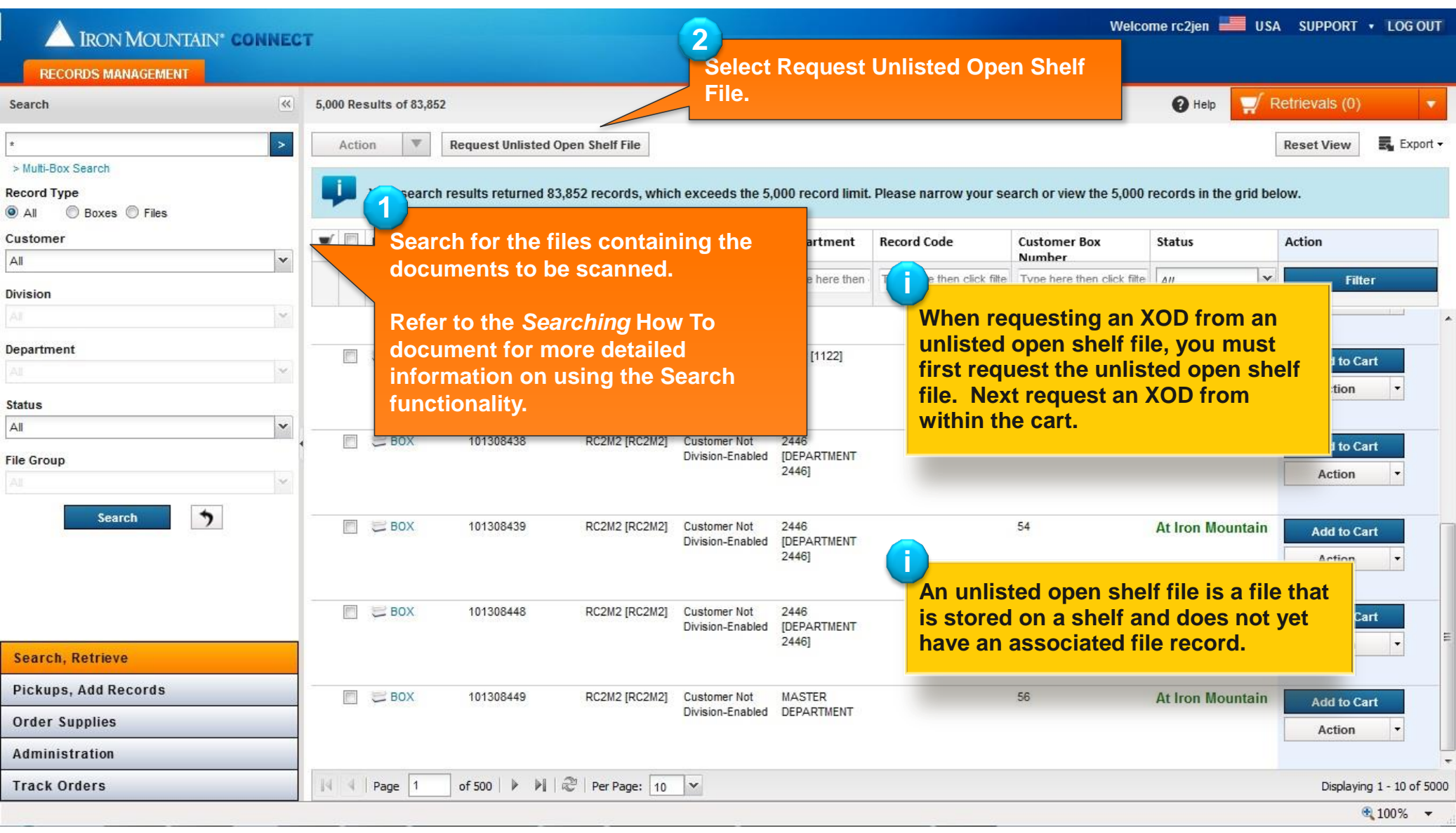

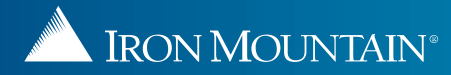

# **Requesting an XOD from an Unlisted Open Shelf File**

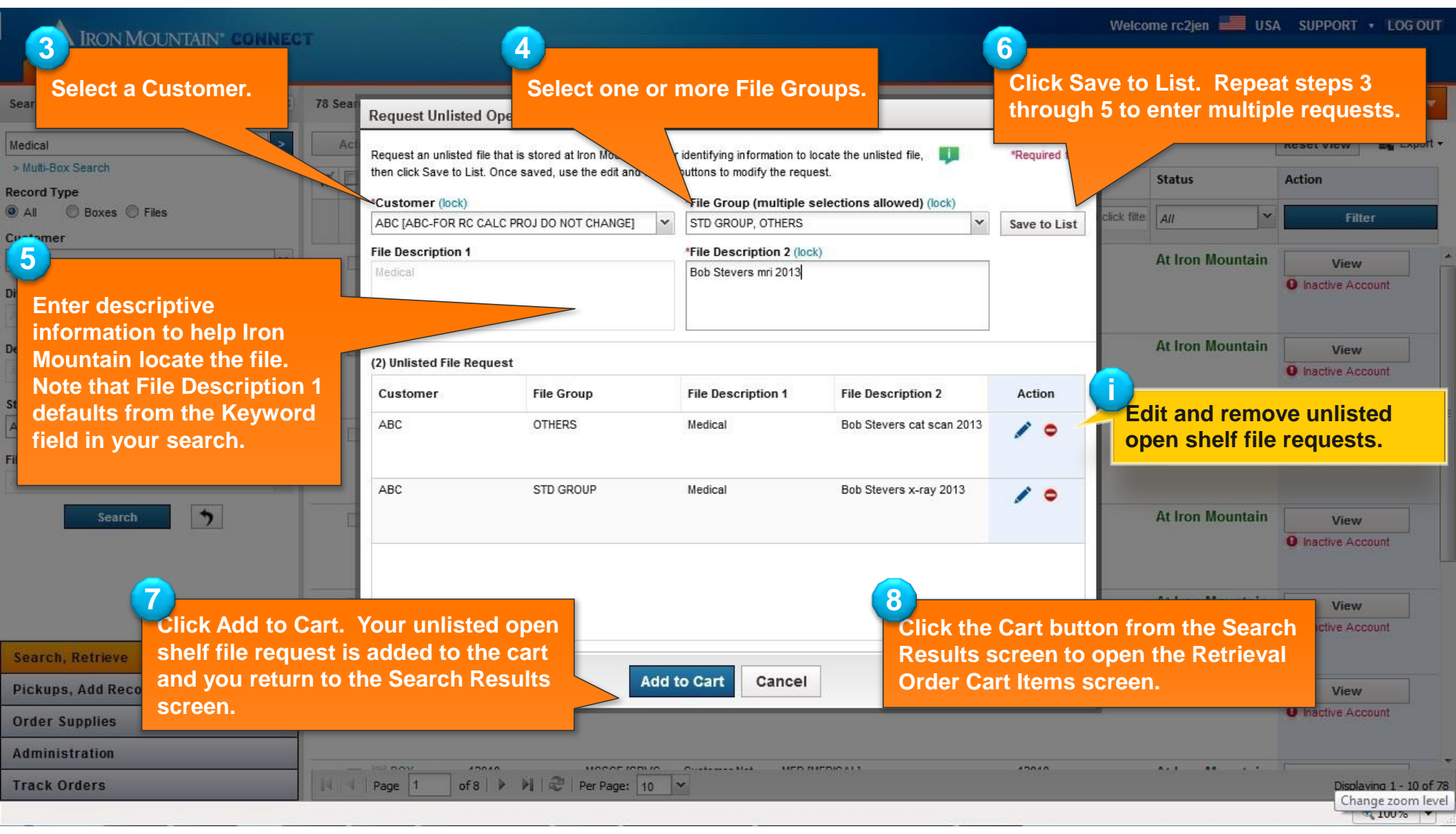

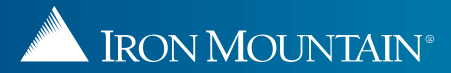

#### Requesting an XOD from an Unlisted Open Shelf File

| IRON MOUNTAIN* CONNEC   | T                                                                                                    | Welcome Geraldine Conlan PROFILE                | SUPPORT + LOG OUT              |
|-------------------------|----------------------------------------------------------------------------------------------------|-------------------------------------------------|--------------------------------|
| HOME RECORDS MANAGEMENT |                                                                                                    |                                                 | 행동안 이 것 같아요. 이 것 같아요. 이 것 같아요. |
| Cart                    | Retrieval Cart                                                                                         |                                                 | 🕜 Help                         |
| >Retrievals (4)         | ♥ Cart: (4) Items                                                                                      | Retrieval Details                               | Order Complete                 |
| >Supplies (0)           |                                                                                                    |                                                 |                                |
| >Pickups (0)            | Review retrieval order items and specify internal billing inform<br>Select All Deselect All Empty Cart | nation. Update order as necessary.              | Add More Records Next >        |
|                         | Customer: RC2T1 [RC2 TRAINING CUSTOMER 1]                                                              |                                                 | Line Items (3) 😒               |
|                         | *Bill To Division:     Select       *Bill To Department:     Select                                    | *PO Number:                                     |                                |
|                         | Instructions:                                                                                          |                                                 |                                |
|                         | Smith, Robert                                                                                          | At Iron Mountain                                | Remove More >>                 |
|                         | Requested for<br>Conlan,Geraldine Change User                                                          | Item Instructions                               | Checkout 👻                     |
|                         | V 💌 *                                                                                                  | Unlisted Open Shelf File Requested from RC2 FG1 | Remove More >>                 |
|                         | Requested for                                                                                          | Item Instructions                               | Retrieval Method               |
|                         | Conlan,Geraldine Change User                                                                           |                                                 | Checkout Y                     |
| Search, Retrieve        |                                                                                                    |                                                 | Permanently Withdraw           |
| Pickups, Add Records    | Smithson and Associates                                                                                | equest XOD from the                             | Photocopy                      |
| Order Supplies          | Retrieval                                                                                              | Method dropdown and                             | Fax                            |
| Administration          | Conlan, Geraldine Change User follow St                                                                | eps 6 through 13 in                             | Request IOD<br>Request XOD     |
| Track Orders            | Requesti                                                                                               | ng an XOD from an Unlisted                      | Fax & Checkout                 |
|                         | <u>File</u> .                                                                                          |                                                 |                                |

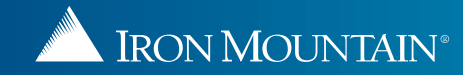

#### **Editing and Removing XOD Requests**

|                                        | τ       |                  |                       |                                                  |                                         |                    | Welcome rc2jen                                                                   | USA 📑            | SUPPORT •                                   | LOG OUT      |
|----------------------------------------|---------|------------------|-----------------------|--------------------------------------------------|-----------------------------------------|--------------------|----------------------------------------------------------------------------------|------------------|---------------------------------------------|--------------|
| RECORDS MANAGEMENT                     |         |                  |                       |                                                  |                                         |                    |                                                                                  |                  |                                             |              |
| Search Search Tools V                  | 5,000 F | Results of 66,77 | 9                     |                                                  |                                         |                    |                                                                                  | 🕜 Help 🧲         | Retrievals (16)                             | •            |
| * × >                                  | Ac      | tion 🔻           | Request Unlisted Op   | en Shelf Fil                                     | e                                       | ſ                  |                                                                                  |                  | Reset View                                  | e Export -   |
| Record Type<br>All O Boxes O Files     | Ļ       | Your search r    | esults returned 66,77 | '9 records,                                      | which exc                               | eeds the           | UNLISTED FILES from Search<br>Results screen:                                    | ords in the grid | below.                                      |              |
| ABC [ABC-FOR RC CALC PROJ DO NOT CHAN( | ₩.      | Item Type        | SKP Barcode           | Custo                                            | Division                                | Depar              | Click the Unlisted File Requests<br>link: the Edit Unlisted File screen          | Status           | Action                                      |              |
| All                                    |         | All              | Type here then click  | Type here                                        | Type here                               | Type h             | opens.                                                                           | All              | ✓ Filter                                    |              |
| Status<br>All V<br>File Group          |         | BOX              | 20020020002           | ABC<br>[ABC-<br>FOR RC<br>CALC<br>PROJ<br>DO NOT | Customer<br>Not<br>Division-<br>Enabled | DAWN1<br>[DAWN     | Next, click the XOD Studies link<br>located below the Action                     | t Iron Mountain  | Add to Cart<br>Action<br>Unlisted File Requ | • ests (1)   |
| All Search                             | ₩       | FILE             | 20020020002-14        | ABC<br>[ABC-<br>FOR RC<br>CALC<br>PROJ<br>DO NOT | Customer<br>Not<br>Division-<br>Enabled | 123213<br>[123213  | dropdown. The Request X-ray on<br>Demand screen opens. Click Edit<br>or Remove . | Juntain          | Remove<br>Action<br>XOD Studies (1)         |              |
|                                        |         | ] 💼 FILE         | 20020020002-15        | ABC<br>[ABC-<br>FOR RC<br>CALC<br>PROJ<br>DO NOT | Customer<br>Not<br>Division-<br>Enabled | 123213<br>[123213] | 202020                                                                           | At Iron Mours an | Add to Cart<br>Action                       |              |
|                                        |         | ] 💼 FILE         | 20020020002-17        | ABC<br>[ABC-<br>FOR RC<br>CALC<br>PROJ<br>DO NOT | Customer<br>Not<br>Division-<br>Enabled | 123213<br>[123213] | FILES from Search Results<br>screen:<br>Click the XOD Studies link               | t Iron Mountain  | Add to Cart<br>Action                       | •            |
| Search, Retrieve                       | 12      | FILE             | 20020020002-16        | ABC<br>[ABC-                                     | Customer<br>Not                         | 123213<br>[123213] | located below the Action                                                         | t Iron Mountain  | Add to Cart                                 |              |
| Pickups, Add Records                   |         |                  |                       | FOR RC<br>CALC                                   | Division-<br>Enabled                    |                    | dropdown. The Request X-ray on                                                   |                  | Action                                      | •            |
| Order Supplies                         |         |                  |                       | DO NOT                                           | 6. 18                                   |                    | or Revove                                                                        |                  |                                             |              |
| Administration                         |         | FILE             | 20020020002-20        | ABC<br>IARC-                                     | Customer<br>Not                         | DAWN1<br>IDAWN11   |                                                                                  | At Iron Mountain | Add to Cart                                 |              |
| Track Orders                           | 14 4    | Page 1           | of 500   🕨 🕅   🗟      | Per Pag                                          | e: 10 🗸                                 |                    |                                                                                  |                  | Displaying 1                                | - 10 of 5000 |
|                                        |         |                  |                       |                                                  |                                         |                    |                                                                                  |                  | <b>E</b> 1                                  | .00% -       |

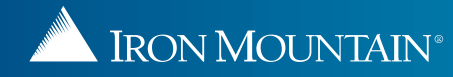

#### **Editing and Removing XOD Requests**

| IRON MOUNTAIN* CONNEC | т                                                   |                                               |                  |                              | Welcome rc2jen                    | USA 📑                | SUPPORT +              | LOG OUT |
|-----------------------|-----------------------------------------------------|-----------------------------------------------|------------------|------------------------------|-----------------------------------|----------------------|------------------------|---------|
| Cart                  | Retrieval Cart                                      |                                               |                  |                              |                                   |                      |                        | Help    |
| >Retrievals (17)      | <b>1</b>                                            | Cart: (17) Items                              | Retrie           | eval Details                 | 2                                 | Order                | Complete               |         |
| >Supplies (0)         |                                                     |                                               |                  |                              | 1                                 | 0.53405680           |                        |         |
| >Pickups (2)          | Review retrieval order ite<br>Select All Deselect A | ems and specify internal billing information. | Add More         | Add More Records Next >      |                                   |                      |                        |         |
|                       | Customer: ABC [AI                                   | BC-FOR RC CALC PROJ DO NOT CHAN               |                  | Line Items (3) 😑             |                                   |                      |                        |         |
|                       | *Bill To Department:                                | Select                                        | ¥                | Apply Chargeback:            |                                   | Apply to All         |                        |         |
|                       | Instructions:                                       |                                               |                  | *PO Number:                  |                                   | 0                    |                        |         |
|                       | Desc                                                | wo                                            | At Iron Mountain |                              | Remove                            | More >>              |                        |         |
|                       | Requested for                                       | FOR ALL FILE TYPES                            | from Retrieval   | m Instructions               | Retrieval Method                  |                      |                        |         |
|                       | Stackhouse, Jen Chang                               | Order Cart Items scre                         | en:              |                              | Request XOD       XOD Studies (1) |                      |                        |         |
|                       | Medical                                             | Click the XOD Studies                         | e link The XOD   | ed from OTHERS               | Remove                            | More >>              |                        |         |
|                       | Pequested for                                       | Click the AOD Studie                          | s Click Edit     | Instructions Retrieval Metho | Retrieval Method                  |                      |                        |         |
|                       | Stackhouse, Jen Chang                               | or Remove                                     |                  |                              | Request XOD                       | *                    |                        |         |
|                       |                                                     |                                               |                  |                              | XOD Studies (1)                   | Edit/Review Unlisted | d Open Shelf File Requ | est     |
|                       | V ? 999                                             | You are also able to c                        | lick the         |                              | Remove                            | More >>              |                        | 63      |
|                       | Requested for                                       | Remove button on the                          | e line item and  |                              | Retrieval Method                  |                      |                        |         |
| Search Potriove       | Stacknouse, Jen Chang                               | remove the entire iter                        | n, including the |                              | Request XOD<br>Edit/Review Unlist | ed File Request X    | OD Studies (1)         |         |
| Diskupe Add Pecorde   |                                                     | XOD request.                                  |                  |                              |                                   |                      |                        | 6       |
| Order Supplies        |                                                     |                                               |                  |                              |                                   |                      |                        |         |
| order suppries        | Customer : ABC [AI                                  | BC-FOR RC CALC PROJ DO NOT CHAN               | [GE]             |                              |                                   |                      | Line Items             | (12) 🛨  |
| Administration        |                                                     |                                               |                  |                              |                                   |                      |                        |         |
| Track Orders          | Customer: ABC IA                                    | BC-FOR RC CALC PROJ DO NOT CHAN               | GET              |                              |                                   |                      | Line Item              | s (2) 🕀 |

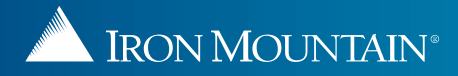